## edge2learn

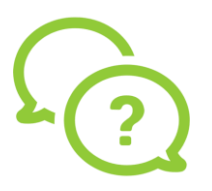

## iPad Safari Settings for Edge2Learn

iPad Safari Settings for Edge2Learn Courses

1. Open the Settings app, and then in the list on the left, tap "Safari."

2. In the Privacy and Security section on the right, ensure that "Prevent Cross-Site Tracking" is turned off by swiping the slider to the left so it's grayed out.

3. In the same section, ensure that "Block All Cookies" is also turned off by swiping the slider to the left.

| Settings             | Safari                                                                     |            |
|----------------------|----------------------------------------------------------------------------|------------|
| Passwords & Accounts | Show Favorites Bar                                                         | $\bigcirc$ |
| Mail                 | Show Tab Bar                                                               |            |
| Contacts             | Show Icons in Tabs                                                         | $\bigcirc$ |
| Calendar             | Block Pop-ups                                                              |            |
| Notes                | PRIVACY & SECURITY                                                         |            |
| Reminders            | Prevent Cross-Site Tracking                                                | Ø          |
| Voice Memos          | Block All Cookies                                                          | O.         |
| Messages             | Fraudulent Website Warning                                                 |            |
| J FaceTime           | Motion & Orientation Access                                                | $\bigcirc$ |
| Maps                 | Camera & Microphone Access                                                 |            |
| Measure              | Check for Apple Pay                                                        |            |
| Safari               | Allow websites to check if Apple Pay is set up.<br>About Safari & Privacy. |            |
| News                 | Clear History and Website Data                                             |            |
| Stocks               |                                                                            |            |
| 🗅 Home               | Automatically Save Offline                                                 | 0          |
| <b>7</b>             | Automatically save all Reading List items from iCloud for offline reading. |            |
| JJ Music             | Advanced                                                                   | s:         |
| TV TV                |                                                                            |            |